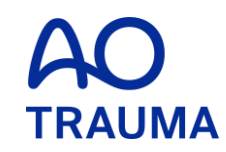

#### How to reset the password

Password を忘れた場合

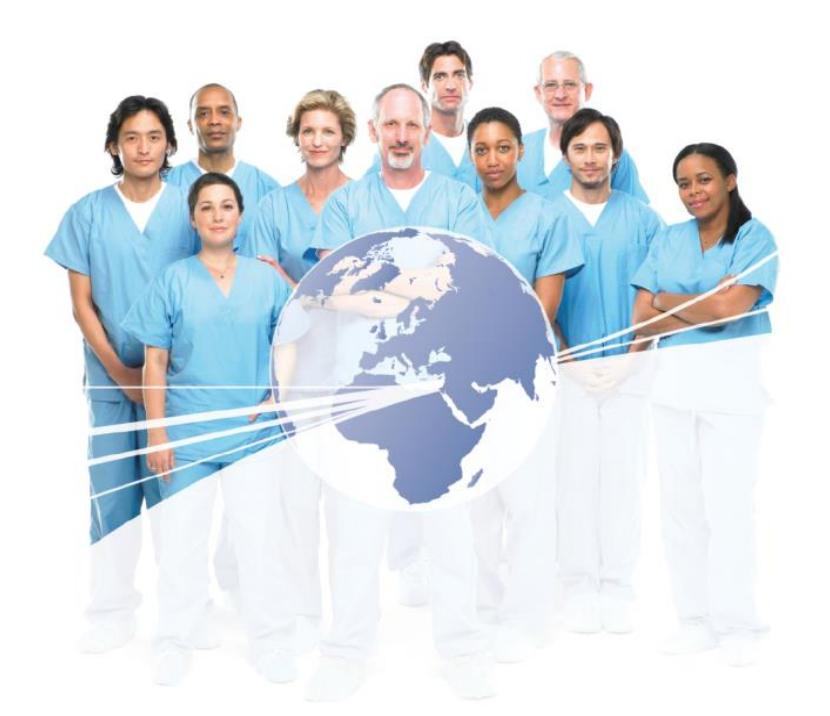

#### AO Trauma Website にアクセス

www.aotrauma.org

### Step 1: "Login" をクリック

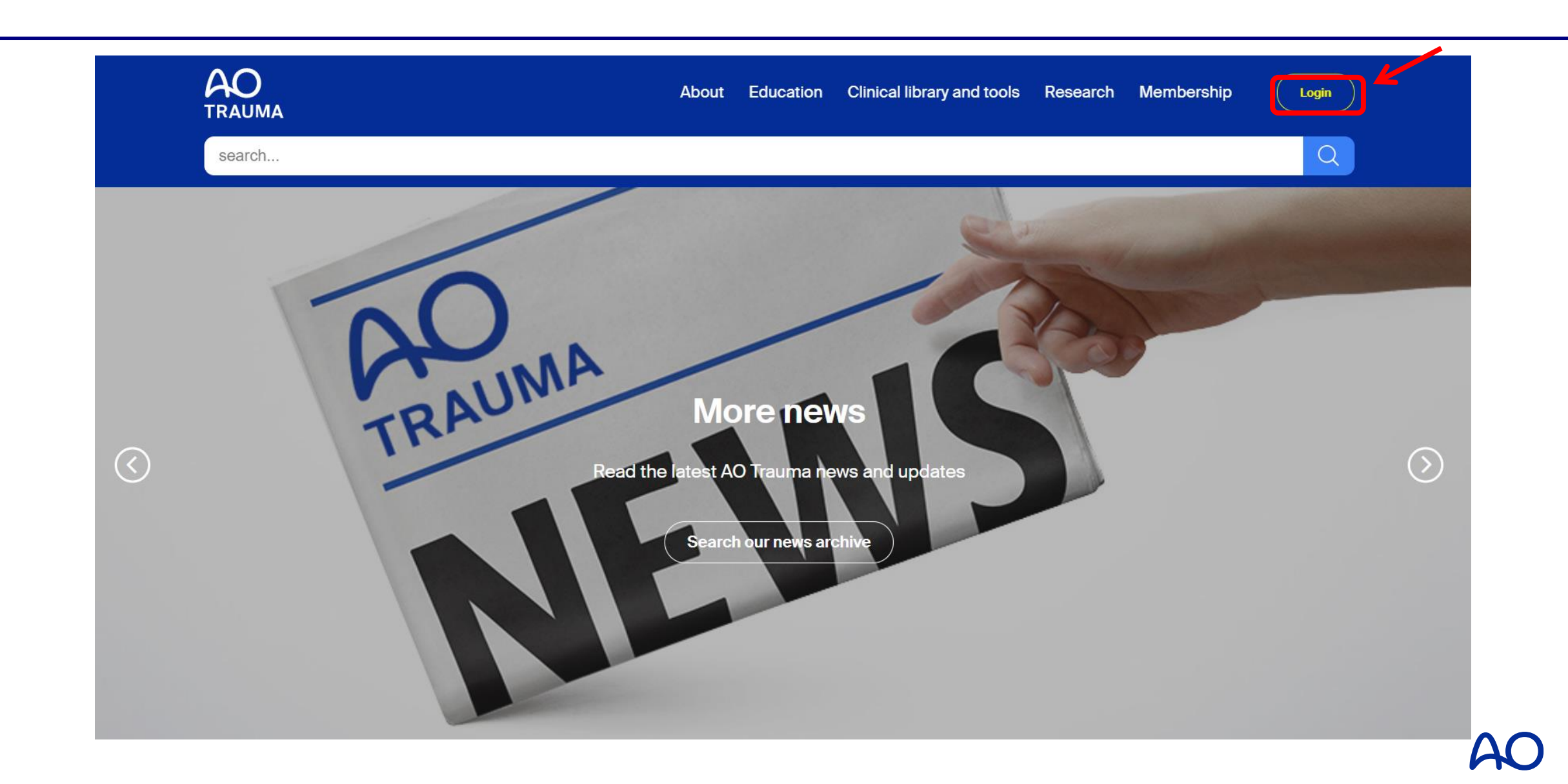

## Step 2: "Forgot password?" をクリック

# Login

Login or create an account for your AO experience.

| Password*             |                   |   |
|-----------------------|-------------------|---|
|                       |                   |   |
| Login to your account | Forgot password?  | K |
| onunge pussioner.     | i orgot pussiona. | _ |
| Create new account y  |                   |   |

### Step 3: パスワードをリセットする ①

# Forgot password

Please enter your e-mail to request a link to reset your password or login by using the sign in page.

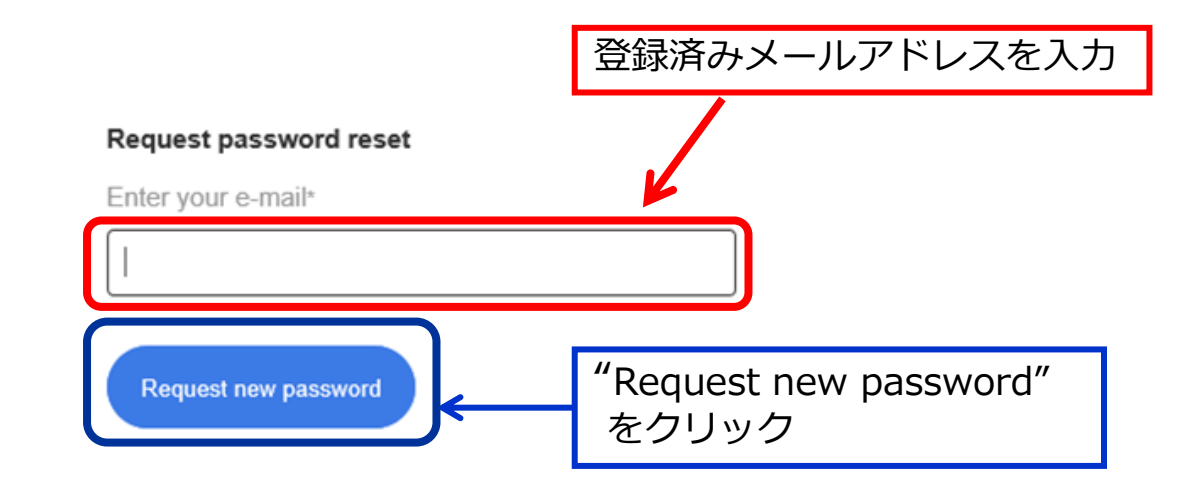

#### Step 4: メールが届く

## Forgot password

#### 登録しているメールアドレスに パスワードリセット方法(リンク)が届く ※**リンクの有効期限は30分**

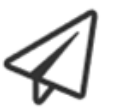

#### E-mail sent

You should receive an e-mail shortly with information on how to reset your password. If you do not receive an e-mail within a few minutes, please try again.

You may now close this window.

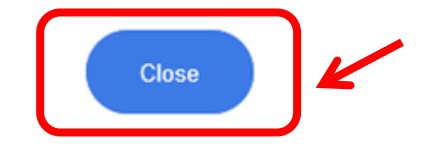

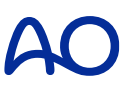

### Step 5: 届いたメールを開き、"Set new password"をクリック

Dear

We have received a request to reset your password. Please click on the link below which will allow you to set a new one.

If you did not initiate this process, then please ignore this message.

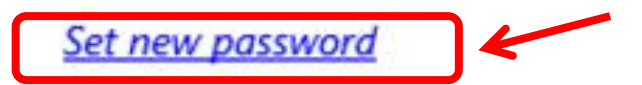

This link expires in 30 minutes.

Yours sincerely The AO Foundation Support Team

#### Step 6: パスワードをリセットする ②

# Reset your password

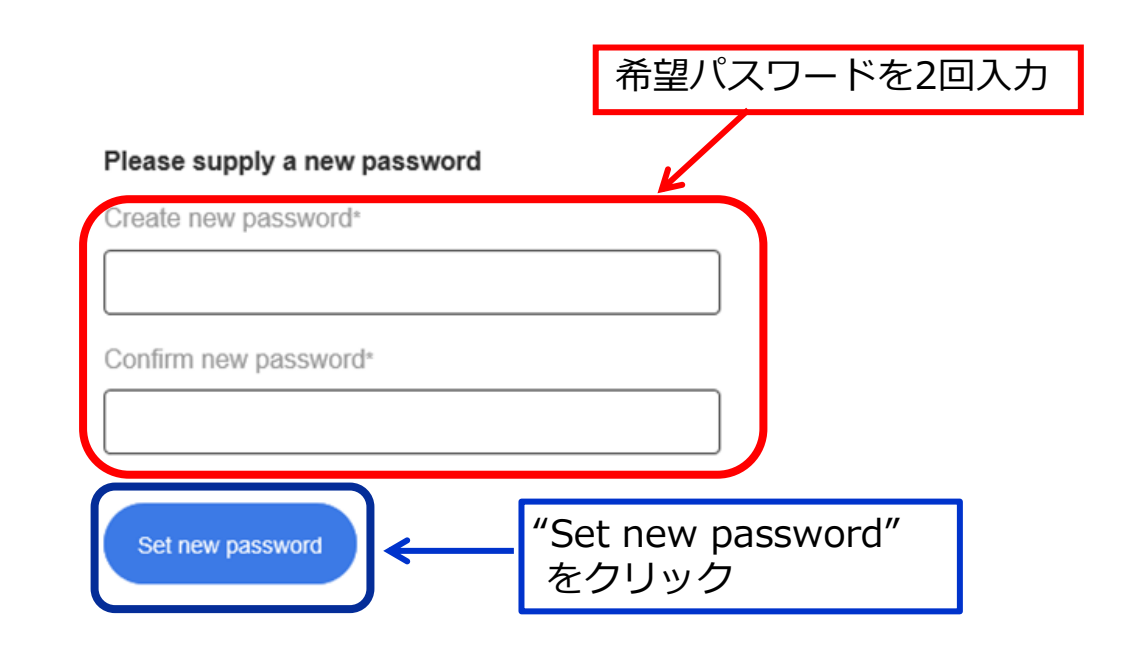